Microsoft Partner

## FIRSTSPORTS

**GMS – People** 

Membership Statuses & Update Membership Status

## Introduction

The membership status and updating membership statuses is a quick method of updating or moving members to different grids.

Which individuals appear in which grids is determined by the membership status they have and the status is determined, the current state of membership they are assigned.

On GMS you have the following Grids and the following membership statuses will appear in each of those grids

| Grids       | Statuses                   | Explanation                     |
|-------------|----------------------------|---------------------------------|
| Everyone    | Active, Inactive, Pending, | An overview of all the grids    |
|             | Archived                   |                                 |
| Members     | Active                     | Holds a current Membership      |
|             |                            | (non expired)                   |
| Lapsed      | Inactive                   | Membership Renewal date is      |
|             |                            | in the past. Membership         |
|             |                            | Scheme no longer valid/out of   |
|             |                            | date                            |
| Pending     | Pending                    | Manual status change to         |
|             |                            | pending or individuals that     |
|             |                            | have been assigned a            |
|             |                            | membership scheme, but 'Pay     |
|             |                            | Later' has been selected, so    |
|             |                            | they have an outstanding        |
|             |                            | balance                         |
| Non Members | Archived & No Status       | Manually archived members,      |
|             |                            | newly registered players at the |
|             |                            | club (Adult & Youth) and        |
|             |                            | parents of youth players        |

Essentially updating statuses give the clubs the flexibility to overwrite or bypass the 'Buy Membership' function. The club can choose to manually update the status of the individuals to ensure the right people appear in the correct grids.

(Note: Toggling between membership statuses is not the method for managing members and memberships schemes within a club, the only way to do this is to Buy Memberships for the members as and when is necessary)

## 1. Updating a Status

To update statuses, the user must select People

| Welcome Maxwell Burton         Please select the area of the system you wish to visit toda         Image: Select the area of the system you wish to visit toda         Please select the area of the system you wish to visit toda         Personal Details         Club Profile         People | Support<br>Contact<br>GMS@therfu.com<br>0208 831 6651 09.13.00<br>14.00-17.00                                                                                                    |
|----------------------------------------------------------------------------------------------------|----------------------------------------------------------------------------------------------------|
| CompetitonML Kurse<br>Administration Rhance Discipline Match Official<br>Expenses                                                                                                    | v12<br>Information<br>Sogle Chrome<br>Is recommended for best experience<br>Asso optimised for IEIO- and the latest version of Firefox.<br>Not supported in IB and below and<br>some diden crowsters:<br>Please Note: your web browser is set to display numbers and dates in<br>English (United Kingdom) |

From People the Dashboard will load. Below the People Dashboard heading in the left hand navigation, there are a number of grids. These grids represent the different membership statuses an individual currently holds. i.e. If their membership has expired they will appear in Lapsed.

It is only possible to update statuses via Members, Lapsed and Pending. To update a status, **Select a** Grid

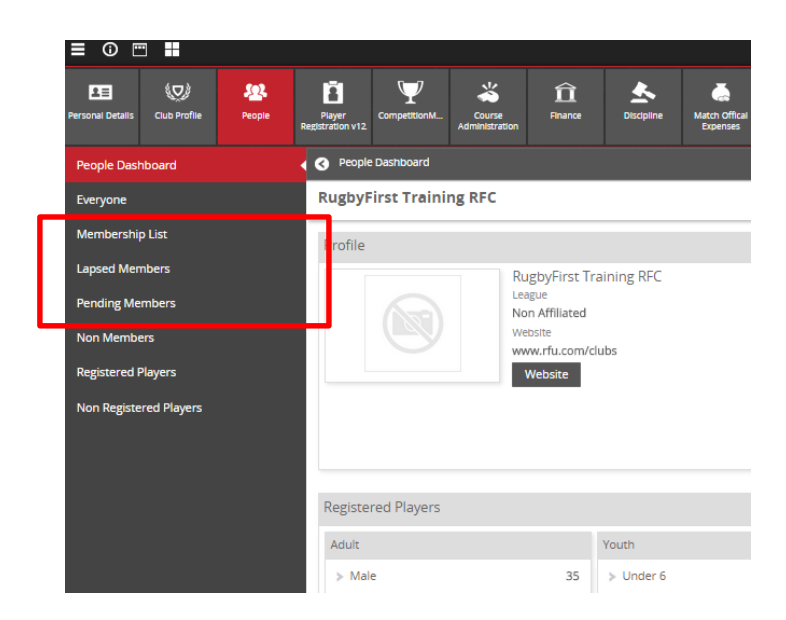

From the Grid, select the individual whose status is to be updated, or multiple individuals

| RugbyFirst Training RFC                           |            |           |          |          |              |         |                   | Selecte       | ed 1 Add To Group Export Send eMail E         | Buy Membership More 🔻 |
|---------------------------------------------------|------------|-----------|----------|----------|--------------|---------|-------------------|---------------|-----------------------------------------------|-----------------------|
| <ul> <li>Membership Type</li> </ul>               | First Name | Last Name | 🗢 RFU Id | Status   | Renewal Date | Balance | Membership Number | Date Of Birth | Address                                       | P Request Payment     |
| ?                                                 |            |           |          |          |              |         |                   |               |                                               | Apply For DBS         |
| n l                                               | ▼ max      | Test      |          | Active 🔻 | -            |         |                   |               | 1                                             | Domains From Club     |
| ц.                                                |            |           |          |          |              |         |                   |               |                                               | Update Membership     |
| <ul> <li>Adult Player (Non Registered)</li> </ul> | Max        | Test      | 1591816  | Active   | 14/07/2015   | 0.00    | )                 | 01/01/2000    | Holme Park Sonning Lane Reading Berkshire RG4 |                       |
| <ul> <li>Social</li> </ul>                        | Max        | Test      | 1804330  | Active   | 14/07/2015   | 0.00    | 2                 | 09/01/1979    |                                               | -                     |
| Family Test                                       | Max        | Test 1    | 1053053  | Active   | 13/08/2015   | 0.00    | )                 | 09/01/1979    | Rugby House Rugby Roa Twickenham Middlesex T  | •                     |
| <ul> <li>Family Test</li> </ul>                   | Max        | Test 11   | 1099822  | Active   | 13/08/2015   | 0.00    | )                 | 09/01/1994    | Rugb Y House MIDDLESEX CORNWALL TW2 1 DS      | -                     |

The update screen will display the different membership statuses that can be assigned. If the individual is being updated from Inactive to Active, it is also possible to change the renewal date as this will reactivate their previously held membership with the renewal date entered.

| Changes                                            | People Affected (1) |                          |  |
|----------------------------------------------------|---------------------|--------------------------|--|
| New Status Active Archived Pending Active Inactive | Member<br>Max Test  | Message<br>Ok to update. |  |
| New Renewal Date                                   |                     |                          |  |

Depending on the status selected, once completed the individual will appear in the relevant grid (i.e. Max Test, status changed to Archived, they will now appear in Non Members and Everyone)

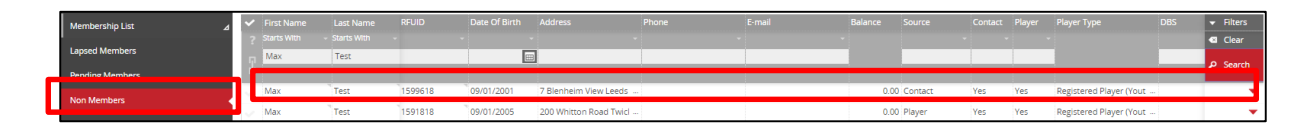